## Rechercher un utilisateur présent dans KikaDroit

#### Menu : Habilitations

Le formulaire de recherche d'un utilisateur dans la Gestion des habilitations s'affiche :

| Gestion des habilitations  |        |             |            |
|----------------------------|--------|-------------|------------|
| + Habiliter un utilisateur |        |             |            |
| Nom                        | Prénom | Application | Rechercher |

### **Rechercher un utilisateur**

Vous pouvez rechercher un utilisateur sur les critères suivants :

- Son nom,
- Son prénom,
- Ses habilitations sur une application.

U Vous pouvez étendre la recherche à tous les agents habilités connus dans Agricoll en cochant l'option ✓ Etendre la recherche

Renseigner vos critères de recherche puis cliquer sur le bouton Rechercher, le résultat de la recherche s'affiche sous forme d'un tableau :

| Gestion des habilitations  |                                  |                                                                                           |                                  |                 |                            |
|----------------------------|----------------------------------|-------------------------------------------------------------------------------------------|----------------------------------|-----------------|----------------------------|
| + Habiliter un utilisateur |                                  |                                                                                           |                                  |                 |                            |
| Nom<br>Nogegestige         | Prénom                           | Application                                                                               | 👻 🛃 Etendre la recherche         | Rechercher      |                            |
| Filtrer                    |                                  |                                                                                           |                                  |                 |                            |
|                            |                                  |                                                                                           |                                  |                 | Exporter.csv Exporter.xlsx |
| Nom 个                      | Prénom                           | Mél                                                                                       | Structure                        | Dern. Connexion | Actions                    |
| negative and the           | Géraldine                        | geraldine@agroparistech.fr                                                                | EA-SUP/AGROPARISTECH             |                 | <u>o</u> 🪱                 |
| 1.000.000                  |                                  |                                                                                           |                                  |                 |                            |
| 846-02/23/2899             | AMANDINE                         | amandine #####@educagri.fr                                                                | EA/AUVERGNE-RHONE-ALPES/EPLEFPA- |                 | • •                        |
| MAGINA ANALYSIA            | AMANDINE                         | amandine and a chrystelle                                                                 | EA/GRAND-EST/                    |                 | • «                        |
| on-station<br>Heisteph     | AMANDINE<br>Chrystelle<br>HUBERT | amandine #####@educagri.fr<br>chrystelle ######@educagri.fr<br>hubert. ######@educagri.fr | EA/AUVERGNE-RYIONE ALPES/PLEPPA- |                 | • •   • •   • •   • •      |

# KikaDroit

# ② Comment faire si l'agent n'est pas dans le résultat de ma recherche ?

Cela signifie que l'agent n'existe pas encore dans KikaDroit ou qu'il existe sans profil actif.

Vous devez alors passer par le bouton Habiliter un utilisateur du menu Habilitations qui permet d'habiliter directement un utilisateur donné (Fiche pratique Rechercher un utilisateur non présent).

### Filtrer / Trier les résultats

Vous pouvez filtrer les résultats en saisissant une partie de nom, du prénom, du mail ou de la structure pour retrouver facilement un utilisateur dans la liste :

| Gestion des habilitations  |
|----------------------------|
| + Habiliter un utilisateur |
| Nom<br>Manager             |
| Filtrer<br>isab            |

Le tableau peut également être trié en cliquant sur les entêtes, l'option de tri est symbolisée par une flèche ↑ ou ↓ :

| Nom<br>Stans |          |
|--------------|----------|
| Filtrer      |          |
| Nom          | Prénom   |
|              | Lionel   |
| 144-14-14    | Amandine |

### Exporter les résultats

Vous pouvez exporter les résultats en cliquant sur :

- Exporter.csv afin de générer un fichier au format .csv
- Exporter.xlsx afin de générer un fichier au format Excel .xlsx

La fenêtre d'enregistrement s'ouvre, vous devez alors sélectionner l'emplacement de votre choix.

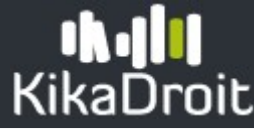

### Les actions possibles

Lorsque l'utilisateur que vous cherchez est affiché vous pouvez :

- Accéder à sa fiche en cliquant sur le bouton
- Ajouter une habilitation à l'utilisateur sans passer par l'affichage de la fiche en cliquant sur le bouton

U Si vous n'avez pas trouvé l'utilisateur cherché, cliquez sur le bouton Habiliter un utilisateur pour étendre votre recherche à tous les comptes présents dans l'annuaire AGRICOLL.